## Procedura accensione Diffrattometro Rigaku Smartlab Multipurpose

1. Accendere il chiller premendo l'interruttore verde (a). Mentre si accende controllare che il motore si ponga in rotazione (vedi ingrandimento b), in caso contrario spegnere immediatamente per evitare il surriscaldamento che impedirebbe l'accensione per il tempo necessario al raffreddamento dello stesso.

## NOTE:

- Se il motore non parte, spegnere immediatamente e riprovare l'avvio dopo una decina di secondi.
- Il livello dell'acqua deve essere compreso nel range tra le tacche MIN e MAX (c).

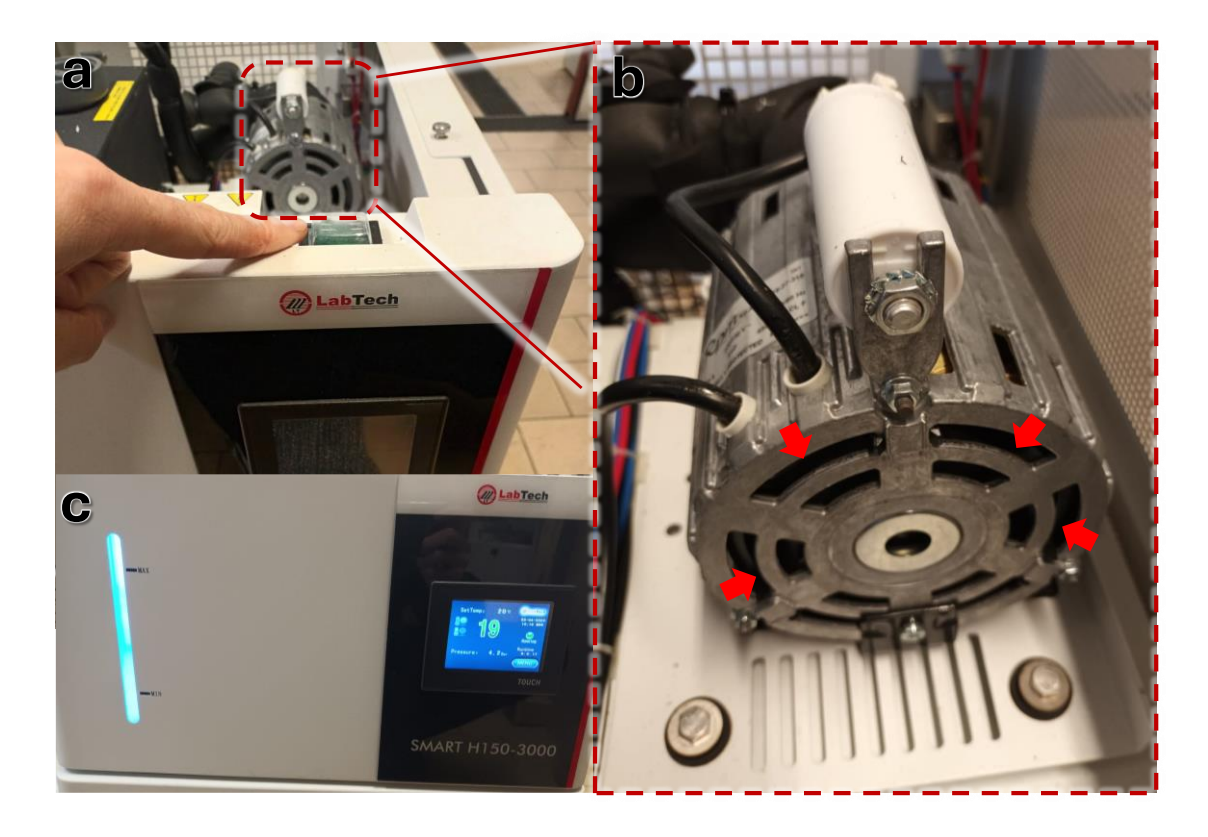

2. Accendere lo strumento con la chiave (ruotare da 0 a I)

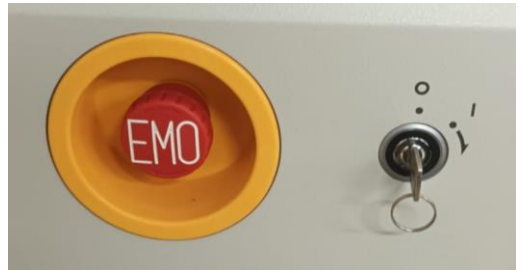

3. Accendere il PC del HyPix Server, a cui si accede aprendo la carena sotto le porte dello strumento.

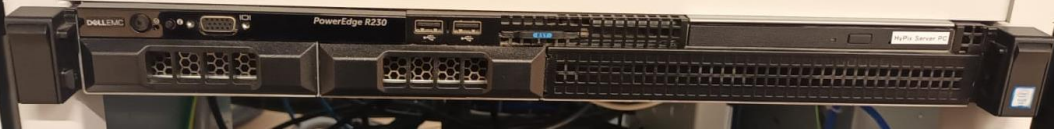

- 4. Accendere il PC.
- Attendere il caricamento delle applicazioni ad avvio automatico (1), fare quindi il Restart dell'ICS Server Task Tray(2), al termine dell'operazione, nella finestra Log apparirà la dicitura OnOpened (3).

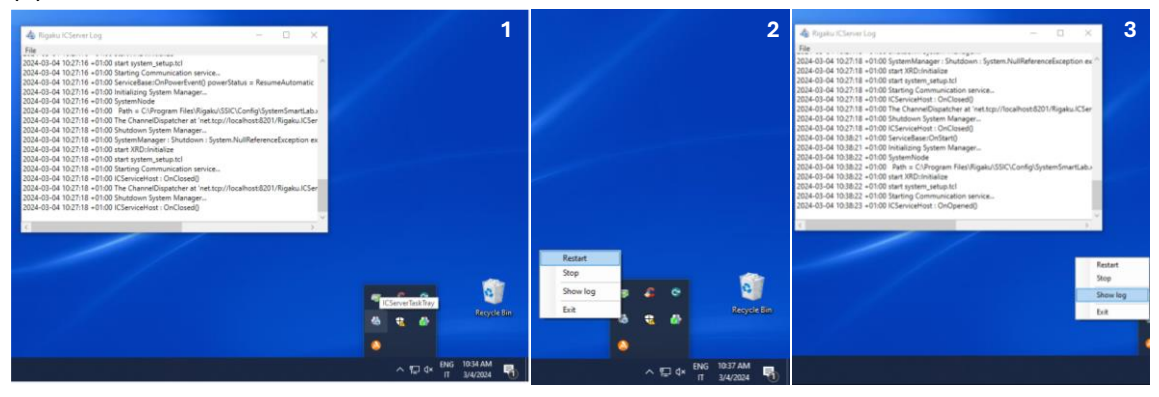

6. Loggare il desktop parallelo facendo click sull'icona HyPix 3000

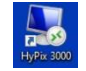

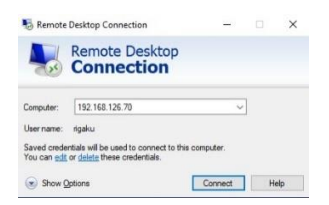

7. Controllare che siano letti i valori di temperatura e umidità ed aprire il monitoraggio della temperatura del detector. La temperatura di lavoro del detector è 36±4°C, all'avvio sono richiesti alcuni minuti prima del raggiungimento di tale range; tuttavia è buona norma controllare periodicamente durante la sessione di misura il rispetto di questa condizione.

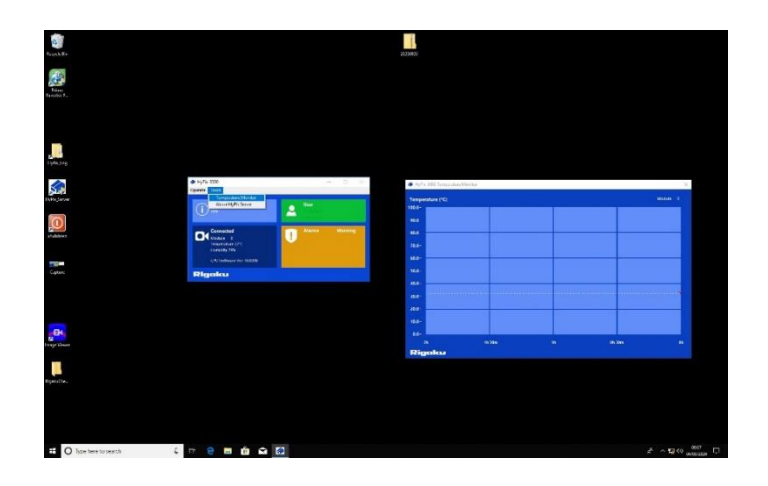

8. Dopo aver ridotto a icona la schermata del desktop parallelo, avviare il programma SmartLab Studio II. All'apertura la schermata sarà grigia (come da immagine successiva), fino al termine dell'inizializzazione dello strumento.

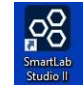

|                                                                                                    | Sexantiati Studio ILad4 v4.2                                                                                                    | 137.0 > slogged in at Administrator from Administrators group                                                                                                    | r -                                                  |
|----------------------------------------------------------------------------------------------------|----------------------------------------------------------------------------------------------------|----------------------------------------------------------------------------------------------------|------------------------------------------------------|
| The Date And And And And And And And And And And                                                                                                    | Big 205<br>Big 205<br>Decar Spect<br>Decar Spect<br>De | We Green "A Carlos Management         Image And And And And And And And And And And                                                                                                    |                                                      |
| resolutioner A PRORD II MRSAXS II Stress I                                                                                                    | Pouder XID = Data Manager = Logging = User Manager = D6                                                                                                    | Manager = Materiah Marager =                                                                                                    |                                                      |
| Stuffiers. 7 • *                                                                                                    | Fackage Part 7 * *                                                                                                    | Display Area                                                                                                    |                                                      |
| sckage Activities 🔄 🖷 🤗                                                                                                    | 5 5 6 6 2                                                                                                    |                                                                                                    |                                                      |
| einend .                                                                                                    |                                                                                                    |                                                                                                    |                                                      |
|                                                                                                    |                                                                                                    |                                                                                                    |                                                      |
|                                                                                                    |                                                                                                    |                                                                                                    |                                                      |
|                                                                                                    |                                                                                                    |                                                                                                    |                                                      |
|                                                                                                    |                                                                                                    |                                                                                                    |                                                      |
|                                                                                                    |                                                                                                    |                                                                                                    |                                                      |
|                                                                                                    |                                                                                                    |                                                                                                    |                                                      |
|                                                                                                    |                                                                                                    |                                                                                                    |                                                      |
|                                                                                                    |                                                                                                    |                                                                                                    |                                                      |
| u                                                                                                    |                                                                                                    |                                                                                                    |                                                      |
|                                                                                                    |                                                                                                    |                                                                                                    |                                                      |
|                                                                                                    |                                                                                                    |                                                                                                    |                                                      |
| et Activities 🔄 🖷 🔍                                                                                                    | Dug activitie Ave                                                                                                    | StarburdSundnan                                                                                                    |                                                      |
|                                                                                                    |                                                                                                    | Sec.                                                                                                    | The defenses                                         |
|                                                                                                    |                                                                                                    | 1 million of the second second s                                                                                                    |                                                      |
|                                                                                                    |                                                                                                    |                                                                                                    |                                                      |
|                                                                                                    |                                                                                                    | Net the Chief Ref                                                                                                    | * 10 ml                                              |
|                                                                                                    |                                                                                                    | Nen Tree Charles Control Control Contr | * XO off                                             |
|                                                                                                    |                                                                                                    | Aur Boo C But Key<br>Tunking the<br>DOL NO DO<br>DOL NO DO<br>DOL NO DO<br>DOL NO DO<br>DOL NO DO<br>DOL NO DO<br>DOL NO DO                                                                                                    | Ruar<br>* XO off<br>Set 10 mm encem<br>Velocete eff  |
|                                                                                                    |                                                                                                    | Non         State           Remaining tree         O hird # 6 of           International tree         International tree           Data fill of the tree         International tree           Appling condition         Other and provide statistics                                                                                                    | * Xio ant<br>See the reservence<br>Velocement off    |
|                                                                                                    |                                                                                                    | Not         Topy           Paraling time         Top of the Gar           District from         Top of the Gar           District from         Top of the Gar           District from         Top of the Gar           Addy countries         "Out of the countries"           District from         Top of an Electronic scattling                                                                                                    | X0 of     Set bit moneum     Violanti off            |
|                                                                                                    |                                                                                                    | Note         Citation           Presents to         Set # 50           Presents to         Set # 50           Set # 500         Set # 500           Presents to         Set # 500           Set # 500         Set # 500           Set # 500         Set # 500           Set # 500         Set # 500           Set # 500         Set # 500           Set # 500         Set # 500           Set # 500         Set # 500           Set # 500         Set # 500           Set # 500         Set # 500                                                                                                    | Nort<br>Starthi enservice<br>Vitacen off             |
|                                                                                                    |                                                                                                    | Image         Open of the second second                                  | kur<br>k XO off<br>○ Sethis more war<br>○ Shownh aff |
|                                                                                                    |                                                                                                    | Image         Control point           Control point         Control point           Control point         Control point                                                                                                    | kod<br>Store<br>Cattineneenee<br>Vetouren att        |
|                                                                                                    |                                                                                                    | Image         Image           Description         Image           Image         Image           Image         Image           Im                                                                                                    | Stoph<br>Stoph<br>Stationsmum<br>Mexicon of          |
| And the Chevron Special Address of the Chevron Special Address of the Chevron Special Address |                                                                                                    | Image Network         Observation           Image Network         Image Network           Image Network         Image Network           Image Network         Image Network           Image Network         Image Network           Image Network         Image Network           Image Network         Image Network           Image Network         Image Network           Image Network         Image Network           Image Network         Image Network           Image Network         Image Network           Image Network         Image Network           Image Network         Image Network           Image Network         Image Network           Image Network         Image Network                                                                                                    | Bar<br>Algel<br>C Belt internet<br>Notes of I        |

9. Procedere con l'accensione del tubo raggi X dal pannello *Startup* (a), selezionare l'appropriata sequenza di accensione a seconda dell'uso dello strumento, dal tasto *Customize*: sequenza aging corta per uso ravvicinato (b), sequenza lunga dopo periodi di spegnimento lunghi (c).

| Stop<br>me:<br>Ston<br>g table recommendation<br>g table recommendation<br>g table recommendation<br>tion<br>too<br>stor<br>tion<br>too<br>tion<br>too<br>tion<br>tion | nended from fr<br>rget<br>able                                 | equency of use                                                                                                    | Use Stat                                                                                                    | timer<br>ext  ext  ext  ext  ext  ext  ext  ext                                                                                                    | 09:00<br>8:51:52<br>ions                                                                                                    |                                                                                                    | Run<br>XG off<br>Set to r<br>Vacuum                                                                                                    | minim<br>n off                                                                                                    |
|----------------------------------------------------------------------------------------------------|----------------------------------------------------------------|----------------------------------------------------------------------------------------------------|----------------------------------------------------------------------------------------------------|----------------------------------------------------------------------------------------------------|----------------------------------------------------------------------------------------------------|----------------------------------------------------------------------------------------------------|----------------------------------------------------------------------------------------------------|----------------------------------------------------------------------------------------------------|
| me:<br>tion<br>g table recomm<br>replacing the ta-<br>omized aging ta<br>itomize<br>furation: 00:07:2<br>name: Not used                                                                                                    | nended from fr<br>roet<br>able                                 | equency of use                                                                                                    | Start a<br>202<br>Start a<br>Afte<br>XG set<br>Voltag<br>Curren                                                                                                    | ert   End  Adv03/04  Att 2024/03/04 0  r aging conditi  t: Set  ie, kV: 40  nt, mA: 30                                                                                                    | v 09:00<br>8:51:52<br>ons                                                                                                    |                                                                                                    | XG off     Set to r     Vacuum                                                                                                    | minin<br>n off                                                                                                    |
| tion<br>g table recommendation the ta-<br>omized aging ta-<br>itomize                                                                                                    | nended from fr<br>rget<br>able                                 | equency of use                                                                                                    | 202<br>Start a<br>Afte<br>XG set<br>Voltag<br>Curren                                                                                                    | 24/03/04<br>at: 2024/03/04 0<br>r aging conditi<br>t: Set<br>ge, kV: 40<br>nt, mA: 30                                                                                                    | 09:00<br>8:51:52<br>0005                                                                                                    |                                                                                                    | O Set to r                                                                                                    | minin<br>n off                                                                                                    |
| tion<br>g table recomm<br>replacing the ta-<br>omized aging ta<br>stomize<br>Juration: 00:07:2<br>name: Not used                                                                                                    | nended from fr<br>rget<br>able                                 | equency of use                                                                                                    | Start a<br>Afte<br>XG set<br>Voltag<br>Curren                                                                                                    | rt: 2024/03/04 0<br>r aging condit<br>t: Set<br>ge, kV: 40<br>nt, mA: 30                                                                                                    | 8:51:52                                                                                                    |                                                                                                    | O Vacuur                                                                                                    | n off                                                                                                    |
| tion<br>g table recomm<br>replacing the ta<br>omized aging ta<br>stomize<br>duration: 00:07:2<br>name: Not used                                                                                                    | nended from fr<br>rget<br>able                                 | equency of use                                                                                                    | Afte<br>XG set<br>Voltag<br>Currer                                                                                                    | r aging conditi<br>t: Set<br>pe, kV: 40<br>nt, mA: 30                                                                                                    | ions                                                                                                    |                                                                                                    | Vacuum                                                                                                    |                                                                                                    |
| g table recomm<br>replacing the tai<br>omized aging ta<br>stomize<br>duration: 00:07:2<br>name: Not used                                                                                                    | able                                                           | equency of use                                                                                                    | XG sel<br>Voltag<br>Currer                                                                                                    | t: Set<br>ge, kV: 40<br>nt, mA: 30                                                                                                    | V                                                                                                    |                                                                                                    |                                                                                                    |                                                                                                    |
| replacing the ta<br>omized aging ta<br>stomize<br>duration: 00:07:2<br>name: Not used                                                                                                    | rget<br>able                                                   | equency of use                                                                                                    | Voltag                                                                                                    | pe, kV: 40<br>nt, mA: 30                                                                                                    |                                                                                                    |                                                                                                    |                                                                                                    |                                                                                                    |
| omized aging ta<br>stomize<br>duration: 00:07:2<br>name: Not used                                                                                                    | able                                                           |                                                                                                    | Currer                                                                                                    | re, kv: 40<br>nt, mA: 30                                                                                                    |                                                                                                    |                                                                                                    |                                                                                                    |                                                                                                    |
| omized aging ta<br>stomize<br>duration: 00:07:2<br>name: Not used                                                                                                    | able                                                           |                                                                                                    | Currer                                                                                                    | nt, mA: 30                                                                                                    |                                                                                                    |                                                                                                    |                                                                                                    |                                                                                                    |
| stomize<br>duration: 00:07:2<br>name: Not used                                                                                                    | 23                                                             |                                                                                                    |                                                                                                    |                                                                                                    |                                                                                                    |                                                                                                    |                                                                                                    |                                                                                                    |
| Juration: 00:07:2                                                                                                    | 23                                                             |                                                                                                    |                                                                                                    |                                                                                                    |                                                                                                    |                                                                                                    |                                                                                                    |                                                                                                    |
| name: Not used                                                                                                    | 23                                                             |                                                                                                    |                                                                                                    |                                                                                                    |                                                                                                    |                                                                                                    |                                                                                                    |                                                                                                    |
| name: Not used                                                                                                    |                                                                |                                                                                                    |                                                                                                    |                                                                                                    |                                                                                                    |                                                                                                    |                                                                                                    |                                                                                                    |
|                                                                                                    | d for 2 days -                                                 | 1 week                                                                                                    | Set pow                                                                                                    | er: 1.2 kW (Volt                                                                                                    | ent: 30 mA)                                                                                                    |                                                                                                    |                                                                                                    |                                                                                                    |
|                                                                                                    |                                                                |                                                                                                    |                                                                                                    |                                                                                                    |                                                                                                    |                                                                                                    |                                                                                                    |                                                                                                    |
| r Startup/S                                                                                                    | Shutdown                                                       | XG Control                                                                                                    | Pro Co                                                                                                    | ontrol                                                                                                    |                                                                                                    |                                                                                                    |                                                                                                    |                                                                                                    |
| Customiz                                                                                                    | Customize - Aging Table ?                                      |                                                                                                    |                                                                                                    |                                                                                                    | ize - Aging Table                                                                                                    | g Table ?                                                                                                    |                                                                                                    |                                                                                                    |
| 1 week                                                                                                    | V N                                                            | ew Delete                                                                                                    |                                                                                                    | Not used for mo                                                                                                    | re than 3 weeks                                                                                                    | × N                                                                                                    | lew Del                                                                                                    | ete                                                                                                    |
| cus (A-26-Cu)                                                                                                    |                                                                |                                                                                                    | ·                                                                                                    | Product ID: Cu Fi                                                                                                    | ne focus (A-26-Cu)                                                                                                    |                                                                                                    |                                                                                                    |                                                                                                    |
| Voltage, kV                                                                                                    | Current, mA                                                    | Holding time, min                                                                                                    |                                                                                                    | No.                                                                                                    | Voltage, kV                                                                                                    | Current, mA                                                                                                    | Holding tim                                                                                                    | ne, min                                                                                                    |
| 30                                                                                                    | 5                                                              | 5.0                                                                                                    | ~                                                                                                    | 1                                                                                                    | 30                                                                                                    | 5                                                                                                    | 5.0                                                                                                    |                                                                                                    |
| 40                                                                                                    | 30                                                             | 2.0                                                                                                    | _                                                                                                    | 2                                                                                                    | 40                                                                                                    | 5                                                                                                    | 5.0                                                                                                    |                                                                                                    |
|                                                                                                    | Customiz<br>1 week<br>cus (A-26-Cu)<br>Voltage, kV<br>30<br>40 | Customize - Aging Table           Iweek         V         N           css (A-26-Cu)         Voltage, kV         Current, mA           30         5         40         30 | Customize - Aging Table         2           Customize - Aging Table         2           1 week         V           Nem.         Delete           cos (4-26-Cu)         Votage, KV           Querent mA         Holding time, mini<br>30           30         5           40         30 | Customize - Aging Table         Z         C           Customize - Aging Table         Z         X           1 week         V         Neex.         Delete           cos (A-26-Cu)         Voltage, KV         Current, mA         Holding time, min           30         5         5.0         A0         30         2.0 | Customize - Aging Table         2         C           Customize - Aging Table         2         X           I week         V         Neex.         Delete           rook (A/26-G)         No.         No.         No.           30         5         5.0         2         3 | Customize - Aging Table         Z         C         Custom           1 week         V         Nem.         Delete         New         New Key Current mA         New Key Current mA         New Key Curent mA | Customize - Aging Table         Z         C         Customize - Aging Table           1 week         V         Nem.         Delets         New         New | Customize - Aging Table         Z         Customize - Aging Table           1 week         V         Nem.         Delete           1 week         Voltage, kV         Current, mA         Holding time, min           30         5         5.0         1.1.30         5.0.5.0           40         30         2.2         40         5         5.0 |

10. Selezionare nella tendina Package Activities, l'appropriata sequenza di lavoro: es General BB.

| OG Data Browser                                                                                                    | SmartLab Studio II x64 v43.                                                                                                    | 157.0 >>logged in as Administrator from Administrators group                                                                                                    | ? = 5                                       |
|----------------------------------------------------------------------------------------------------|----------------------------------------------------------------------------------------------------|----------------------------------------------------------------------------------------------------|---------------------------------------------|
| Wizard New Open Save Save Runt<br>Row Riow Flow River Row as Flow -<br>Package                                                                                                    | B<br>B<br>B<br>B<br>B<br>B<br>B<br>B<br>B<br>B<br>B<br>B<br>B<br>B                                                                                                    | <sup>1</sup> / <sub>2</sub> Pro Control <sup>1</sup> / <sub>2</sub> Pro Control <sup>1</sup> / |                                             |
| XRD Measurement × HRXRD × MRSAXS × Stress ×                                                                                                    | Powder XRD × Data Manager × Logging × User Manager × DB M                                                                                                    | lanager × Materials Manager ×                                                                                                    |                                             |
| Activities ? # ×                                                                                                    | Package Part ? * ×                                                                                                    | Display Area                                                                                                    | ? #                                         |
| Package Activities 🔊 🗰 🔍                                                                                                    |                                                                                                    |                                                                                                    |                                             |
| Greened (BD)     General (BD)     General (BD)     G | General (88)<br>-{c: Optics Alignmerk (Bb)<br>-{c: Optics Alignmerk (Bb)<br>-{c: Optics Alig |                                                                                                    |                                             |
| + <sup>1</sup> 0 Optics Alignment (88)<br>+ <sup>1</sup> 0 Optics Alignment (P8)                                                                                                    | A General Measurement (BB)                                                                                                    | Startun/Shutdown                                                                                                    | 7 8 X                                       |
| *10 Optics Alignment (SAXS)<br>*10 Optics Alignment (Micco Area)                                                                                                    |                                                                                                    | Status                                                                                                    | Shuttlean                                   |
| Control Alignment (Source PD)     Control Alignment (Source PD)     Control Alignment (Power PD)     Control Alignment (Power PD)     Control Control Control     Control Control Control     Control Control Control     Control Control Control     Control Control Control     Control Control Control     Control Control Control     Control Control Control     Control Control Control     Control Control Control     Control Control     Control Control     Control Control     Control Control     Control Control     Control Control     Control Control     Control Control     Control Control     Control Control     Control Control     Control Control     Control     Control Control     Control     |                                                                                                    | Ran         Step         Use time:           Remaining time         Star @ End           Star @ End         Star @ End           Use sign gate         Star @ End           Use sign gate recommended from frequency of use Star         After regisconditions           Use sign gate recommended from frequency of use Star         Star @ End           Use controls         Other regisconditions           Use controls daying table         Connect: mA           Catomize.         Connect: mA           Catomize.         Connect: mA table size           Catomize.         Set power: 12 LW (foltage: 40 LV / Current: 30 mA)                                                                                                    | No.<br>No of<br>Set to minimum<br>Macum off |
| H/W Status Activities                                                                                                    |                                                                                                    | Data Browser Startup/Shutdown XG Control Pro Control                                                                                                    | 11 1 02                                     |
| 1D Measurement Ready                                                                                                    |                                                                                                    |                                                                                                    |                                             |
| P Type here to search                                                                                                    | 🖽 🖥 💽 🚅 🚍 🌄 🕫 🛷                                                                                                    |                                                                                                    | へ 行 d× ENG 1049 AM                          |

Procedere con l'allineamento delle ottiche nella geometria di misura scelta. E' possibile leggere le ottiche in uso sullo strumento dalla finestra *Customize Optics/ Set Current Optics*.
 NOTA: per la procedura di allineamento è necessario utilizzare la Center Slit (vedi sotto).

| ptical settings<br>Use mirror<br>Use default optics © Customize optics Customize<br>ignment conditions<br>Full Quick (Only receiving optics)<br>rgistration destination<br>ptics attribute: 88<br>User settings<br>User defined settings V New<br>System settings<br>rgistration date: 2024-02-29 14:49:39<br>rst alignment<br>Print out results |                     | Optics Alignment (BB)            | () ×   |
|----------------------------------------------------------------------------------------------------|---------------------|----------------------------------|--------|
| Use mirror<br>Use default optics © Customize optics Customize<br>ignment conditions<br>0 Full © Quick (Only receiving optics)<br>gistration destination<br>ptics attribute: BB<br>User settings<br>User defined settings ♥ New<br>9 System settings<br>gistration date: 2024-02-29 14.49:39<br>set alignment<br>IPrint out results               | Optical settings    |                                  |        |
| ignment conditions ) Full Quick (Only receiving optics)  gistration destination ptics attribute: 88 User settings User defined settings V New System settings system settings system settings system settings                                                                                                    | Use mirror          | tics  Customize optics Customize | 1      |
| Pull Quick (Only receiving optics)         gistration destination         ptics attribute:         BB         User settings         User settings         System settings         system settings         system settings         inst alignment         Print out results                                                                       | lignment conditio   | ons                              |        |
| agistration destination ptics attribute: B8 User settings User defined settings System settings agistration date: 2024-02-29 14:49:39 st alignment Print out results                                                                                                    | Full 🔿 Quick (      | (Only receiving optics)          |        |
| ptics attribute: BB<br>User settings<br>User settings<br>System settings<br>systation date: 2024-02-29 14:49:39<br>set alignment<br>Print out results                                                                                                    | Registration destin | nation                           |        |
| User settings User defined settings Vor New_ System settings gistration date: 2024-02-29 14:49:39 st alignment Print out results                                                                                                    | ptics attribute:    | 88                               |        |
| > System settings<br>gistration date: 2024-02-29 14:49:39<br>st alignment<br>Print out results                                                                                                    | User settings       | User defined settings            | New    |
| gistration date: 2024-02-29 14:49:39 st alignment Print out results                                                                                                    | System setting:     | 5                                |        |
| st alignment Print out results                                                                                                    | Registration date:  | 2024-02-29 14:49:39              |        |
| Print out results                                                                                                    | Post alignment      |                                  |        |
|                                                                                                    | Print out result    | 5                                |        |
|                                                                                                    | P                   | 0                                | Consel |

12. Procedere con l'allineamento del campione, *Sample Alignment*: esempio con vetrino (a) come porta campione ed esempio con piattino per wafer da 4", che richiede l'introduzione del corretto valore di Tickness (campione + portacampione).

| Sample Alignment (Powder, Bulk)                                                       | Sample Alignment (Powder, Bulk)                                                   |
|---------------------------------------------------------------------------------------|-----------------------------------------------------------------------------------|
| Sample alignment conditions                                                           | Sample alignment conditions                                                       |
| Attachment and sample plate: Standard attachment head + Height reference sample plate | Attachment and sample plate: Standard attachment head + 4-inch wafer sample plate |
| 🔿 No height alignment                                                                 | O No height alignment                                                             |
| Set registered position without alignment                                             | <ul> <li>Set registered position without alignment</li> </ul>                     |
| Curved sample (Z scan only)                                                           | Curved sample (Z scan only)                                                       |
| 🔾 Flat sample                                                                         | ○ Flat sample                                                                     |
| Sample height, mm: 20.0                                                               | Sample height, mm: 20.0                                                           |
| Sample thickness, mm: 3.0                                                             | Sample thickness, mm: 9.0                                                         |
| Run recommended sequence      Customize conditions     Customize_                     | Run recommended sequence      Customize conditions     Customize                  |
| ☑ Put a sample every time                                                             | ☑ Put a sample every time                                                         |
| Run OK Cancel                                                                         | Run OK Can                                                                        |

- 13. Dalla finestra General Measurement (BB) settare i parametri della misura:
  - a. Range angolare di misura: *Start*° e *Stop*°
  - b. Aumentare o diminuire la velocità di scansione: Speed °/min
  - c. Detector in modalità standard o rimozione fluorescenza (XRF)

Altre opzioni utili:

- Spuntare *Move to Home position* per riportare i bracci nella posizione iniziale al termine della misura.
- Salvataggio della misura.

|         |              |                 |          |             |                |        | G     | General Measure        | ment (BB)             |      |                       |                 |                  |           | ?         | ×   |
|---------|--------------|-----------------|----------|-------------|----------------|--------|-------|------------------------|-----------------------|------|-----------------------|-----------------|------------------|-----------|-----------|-----|
| 🗸 Ma    | nual exc     | hange slit c    | ondit    | ions        |                | *      | 🗸 к   | β filter condition     |                       | *    | ☑ Detector            | cond            | itions           |           |           | į.  |
| Incider | nt Soller    | slit: Soller    | r slit S | 5.0°        |                | ~      | Kβ fi | lter: Kβ filter for Cu | 1                     | ~    | Detector:             | 1               | HyPix-3000       |           | ~         |     |
| Length  | -limitin     | g slit: 15 m    | m        |             |                | ~      |       |                        |                       |      | Monochrom             | ator:           | None             |           |           | ~   |
| Receivi | ing Solle    | er slit: Soller | r slit S | 5.0°        |                | ~      |       |                        |                       |      | Scan mode:            |                 | 1D(scan)         |           |           | ~   |
|         |              |                 |          |             | Read Current O | otics  |       |                        |                       |      | Energy mod            | e:              | Standard         |           |           | ~   |
| Measu   | rement       | conditions      |          |             |                |        |       |                        |                       |      |                       |                 |                  |           |           | -   |
|         | Exec.        | Range           | =        | Start, *    | Stop, *        | Step,  | • =   | Speed, */min           | Incident<br>Slit, ° = | Rec  | ceiving<br>: #1, mm 😑 | Recei<br>Slit # | iving<br>2, mm 😑 | Comment = | Options = |     |
| 1       | $\checkmark$ | Absolute        | ~        | 5.0000      | 80.0000        | 0.0100 |       | 50.0                   | 1/2                   | 20.0 | 000                   | Open            | ~                |           | Set       | ^   |
| 2       |              |                 |          |             |                |        |       | 50.0                   |                       | 20.0 | 000                   | Open            |                  |           |           |     |
| 3       |              |                 |          |             |                |        |       | 50.0                   |                       | 20.0 | 000                   | Open            |                  |           |           |     |
| 4       |              |                 |          |             |                |        |       | 50.0                   |                       | 20.0 | 000                   | Open            |                  |           |           |     |
| 5       |              |                 |          |             |                |        |       | 50.0                   |                       | 20.0 | 000                   | Open            |                  |           |           |     |
| 6       |              |                 |          |             |                |        |       | 50.0                   |                       | 20.0 | 000                   | Open            |                  |           |           |     |
| 7       |              | Absolute        |          |             |                |        |       | 50.0                   |                       | 20.0 | 000                   | Open            |                  |           |           |     |
| 8       |              | Absolute        |          |             |                |        |       | 50.0                   |                       | 20.0 | 000                   | Open            |                  |           |           |     |
| 9       |              | Absolute        | 1        |             |                |        |       | 50.0                   |                       | 20.0 | 000                   | Open            |                  |           |           |     |
| 10      |              | Absolute        | 1        | 5.0000      | 80.0000        | 0.0100 |       | 50.0                   | 1/2                   | 20.0 | 000                   | Open            | 1                |           | Set       |     |
| 🖊 Sav   | e measi      | ured data       |          |             |                |        |       |                        |                       |      |                       |                 |                  |           |           |     |
| Sep     | oarate m     | easured file    |          |             |                |        |       |                        |                       |      |                       |                 |                  |           |           |     |
| ile na  | me:          | 8               |          |             |                |        |       |                        |                       |      |                       |                 |                  |           |           |     |
| ample   | e name:      |                 |          |             |                |        |       |                        |                       |      |                       |                 |                  |           |           |     |
| /lemo   |              |                 |          |             |                |        |       |                        |                       |      |                       |                 |                  |           |           |     |
| Move    | to hom       | e position a    | fter t   | he measurem | ent completed. |        |       |                        |                       |      |                       |                 |                  |           |           | _   |
|         | eal-time     | search mat      | ch       |             |                |        |       |                        |                       |      |                       |                 |                  |           |           |     |
| culate  | d scan       | duration: 2m    | nin 8s   |             |                |        |       |                        |                       |      |                       |                 |                  |           |           |     |
| Rur     | n            |                 |          |             |                |        |       |                        |                       |      |                       |                 |                  | OK        | Cano      | cel |

14. Nel caso di più campioni, ripetere i punti 12, *Sample Alignment* e 13, *General Measurement*.

## Procedura Spegnimento Diffrattometro Rigaku Smartlab Multipurpose

15. Dal programma Smartlab Studio spegnere la sorgente: sezione *Shutdown*, selezionare *XG off*, quindi cliccare *Run*.

| Startup                                                                                                    |               |                                                                                                  | Shutdown                                      |  |
|----------------------------------------------------------------------------------------------------|---------------|--------------------------------------------------------------------------------------------------|-----------------------------------------------|--|
| Run   Stop     Remaining time:                                                                                           |               | Use timer<br>Start  End<br>2023/12/05 O9:00 E<br>Start at: 2023/12/05 09:00:00                   | Run<br>XG off<br>Set to minimum<br>Vacuum off |  |
| Aging condition  Use aging table recommended from fre After replacing the target Use customized aging table  Customized. | quency of use | After aging conditions       XG set:     Set       Voltage, kV:     40       Current, mA:     30 |                                               |  |
| Calculated duration: 00:00:00 Aging table name: Not used for more than                                                   | n 3 weeks     | Set power: 1.5 kW (Voltage: 50 kV / Current: 30 mA)                                              |                                               |  |
|                                                                                                    |               |                                                                                                  |                                               |  |
| Data Browser Startup/Shutdown                                                                                            | XG Control    | Pro Control                                                                                      |                                               |  |

16. Andare sul desktop remoto e spegnere l'interfaccia cliccando su Shutdown

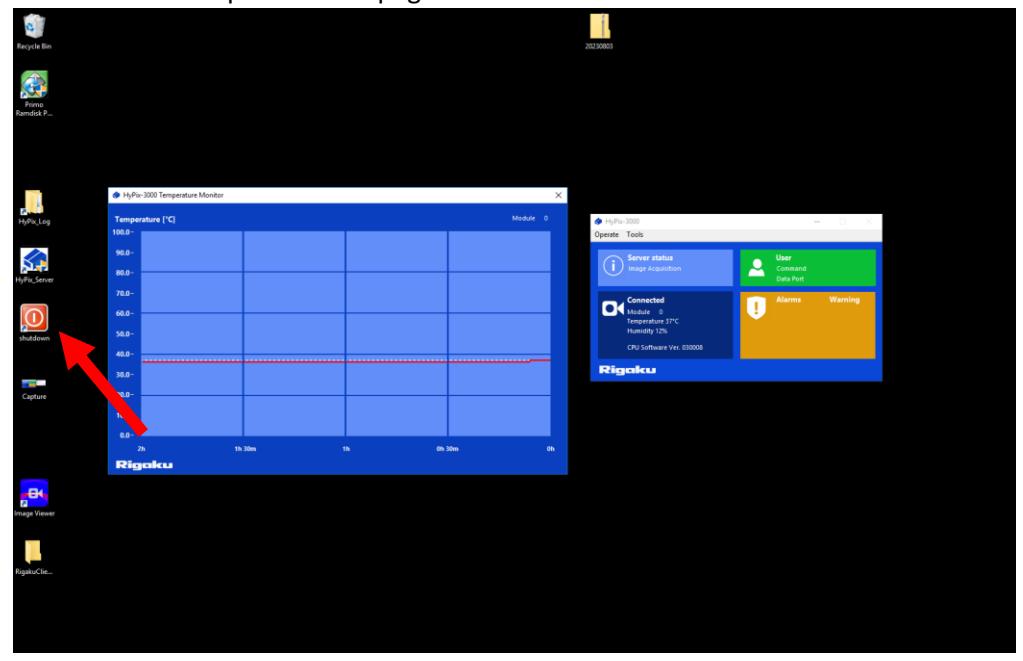

- 17. Spegnere lo strumento con la chiave.
- 18. Dopo circa una decina di minuti (per far raffreddare il tubo raggi X), spegnere il chiller.